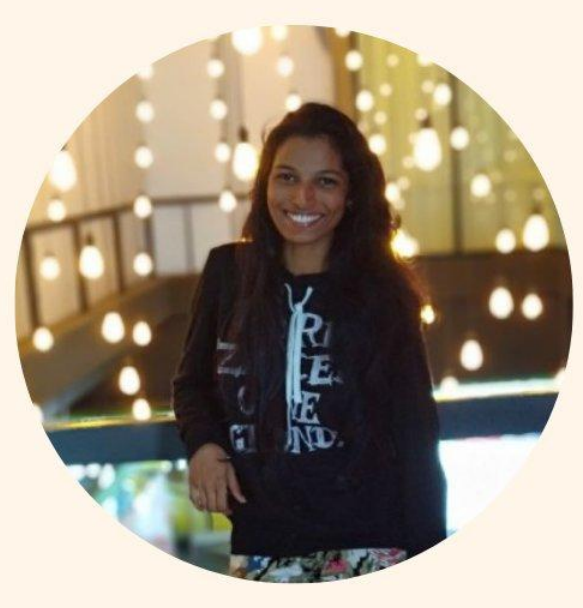

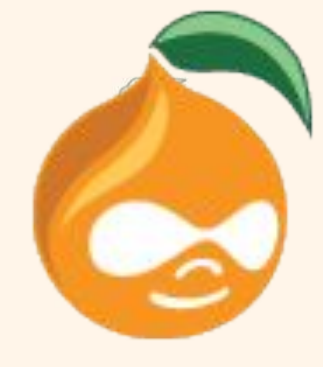

#### **Ankitha Shetty**

Configuration Split Module in Drupal 8/9

**Drupal Backend Developer** 

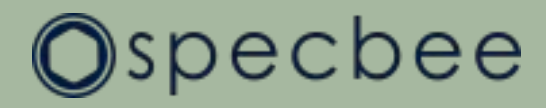

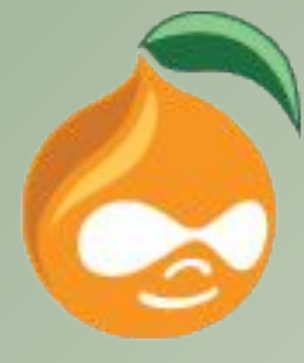

## Agenda

- Introduction
- Configuration Split module
- Setup & Configuring the module
- Creating split directories
- Creating split configuration
- Demo
- Alternate modules in use

### Introduction

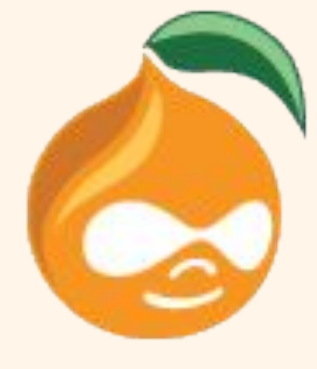

• The Drupal **Configuration Management System** is one of the best additions to Drupal 8 (and continues to be present in Drupal 9).

• In Drupal, **configuration** is the collection of admin settings that determine how the site functions, as opposed to the content of the site.

 With the Configuration Manager core module, you can import, export, and synchronize site configuration via Manage > Configuration > Development > Configuration synchronization (admin/config/development/configuration)

#### Configuration Split module

• Few key requirements that are missing in Drupal core configuration management system can be fulfilled by **Configuration Split** module.

• There are cases where certain configurations like modules/credentials need to be enabled only in certain environments.

• This module allows for conditional configuration by defining sets of configuration that will get exported to separate directories when exporting and gets merged together when importing.

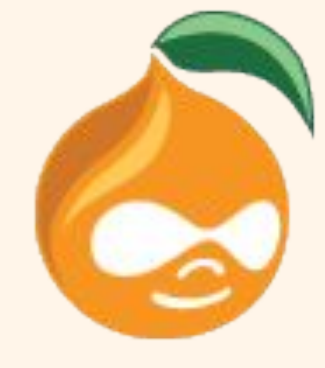

#### Setup & Configuring the module

• Installing the Configuration split module is like installing any other contributed module (<u>https://www.drupal.org/project/config\_split</u>).

- Use Composer to install as it automatically installs all of the necessary dependencies ( <u>Config Filter</u> module). Open the terminal within the project and enter the following command:
  - \$ composer require drupal/config\_split

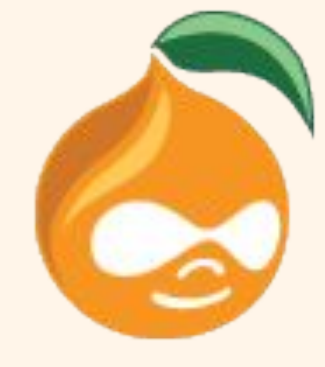

### Creating split directories

- After installing and enabling the module, we can create one or more "splits" in which to divide up our configuration.
- Now let's take a look at the config management directories:

The sync directory is under the config directory, which is a sibling directory to our web:

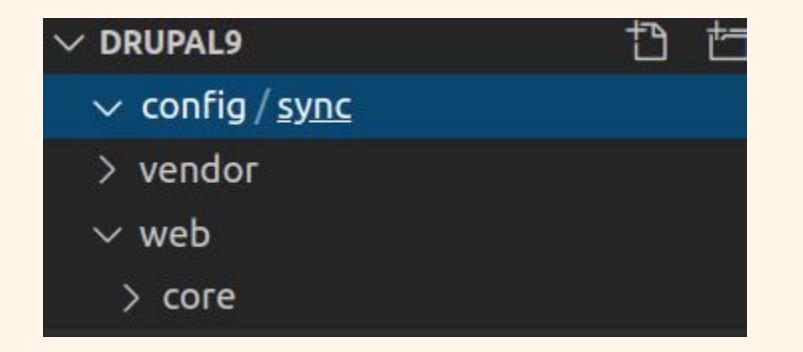

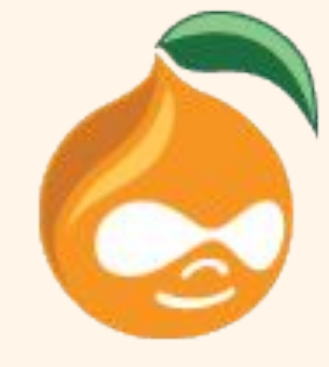

### Creating split directories

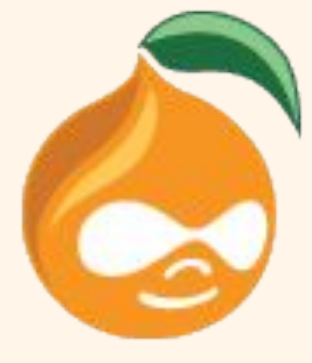

To create a new directory for our development split, we create a dev directory and for live split, we create a live directory in our config directory:

| $\sim$ DRUPAL9      |  |
|---------------------|--|
| $\checkmark$ config |  |
| ✓ splits            |  |
| > dev               |  |
| > live              |  |
| ∨ sync              |  |
| > vendor            |  |
| $\sim$ web          |  |
| > core              |  |

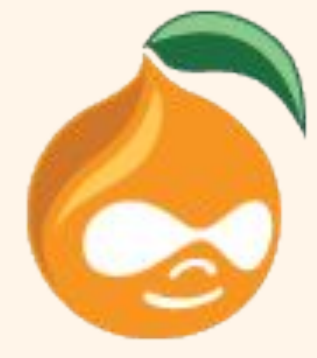

• Navigate to Admin > Configuration > Development > Configuration Split Settings and click on "Add Configuration Split Setting".

• Enter a Label of your choice.

• Under Static Settings, enter the web-relative path to the split directory in the folder field and uncheck "Active" checkbox.

• Click "Save" to save the new split.

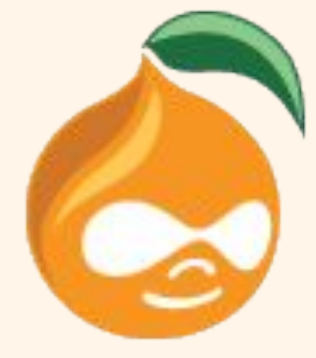

Home Administration Configuration Development Synchronize
Configuration Split setting

+ Add Configuration Split setting

| Configuration Split setting | Machine name | Description                                     | Status   | Operations |
|-----------------------------|--------------|-------------------------------------------------|----------|------------|
| Dev                         | dev          | Development environment-specific configuration. | inactive | Edit       |
| Live                        | live         | Live environment-specific configuration.        | inactive | Edit       |

- Next up, let's modify our settings.php file to dynamically enable our splits based on the current environment.

Where:

**the\_split\_name** is machine name of the split we created earlier.

- Now if we look at the Config Split module's interface in our various environments, we should see that the appropriate split is enabled for each one.
  - "Dev" split is enabled in the dev environment.

Home > Administration > Configuration > Development > Synchronize
Configuration Split setting

+ Add Configuration Split setting

| Configuration Split setting | Machine name | Description                                     | Status               | Operations |
|-----------------------------|--------------|-------------------------------------------------|----------------------|------------|
| Dev                         | dev          | Development environment-specific configuration. | active (overwritten) | Edit 🗸     |
| Live                        | live         | Live environment-specific configuration.        | inactive             | Edit 🗸     |

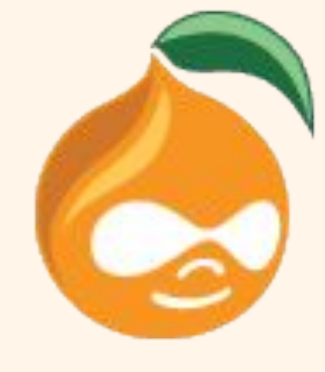

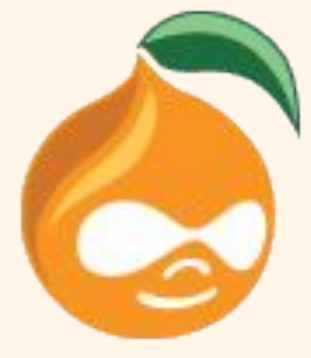

#### • "Live" split is enabled in the live environment.

Home > Administration > Configuration > Development > Synchronize
Configuration Split setting

+ Add Configuration Split setting

| Configuration Split setting | Machine name | Description                                     | Status               | Operations |
|-----------------------------|--------------|-------------------------------------------------|----------------------|------------|
| Dev                         | dev          | Development environment-specific configuration. | inactive             | Edit V     |
| Live                        | live         | Live environment-specific configuration.        | active (overwritten) | Edit V     |

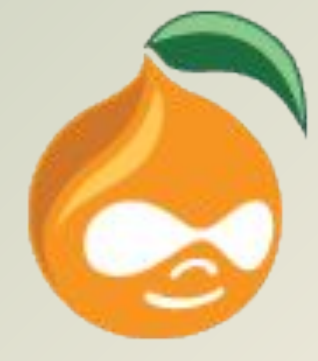

## Demo

#### Alternate module - Configuration Ignore module

• This module helps to keep the configuration we want, in place and prevent it from overriding.

• Install and enable module - <u>https://www.drupal.org/project/config\_ignore</u>

Go to Manage > Configuration > Development > Configuration synchronization > Ignore (admin/config/development/configuration/ignore), add the name of the configuration that we want to ignore upon import and click on "Save configuration".

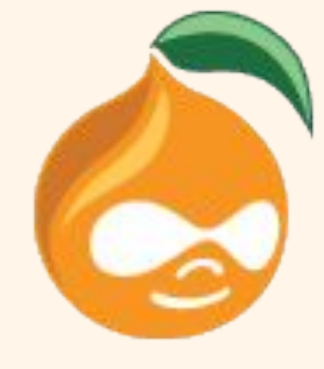

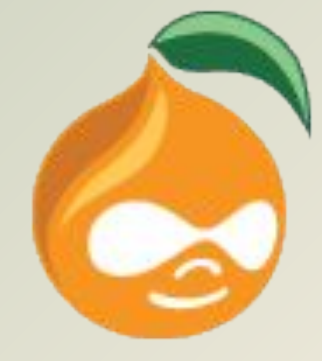

# **Any Suggestions/Questions?**

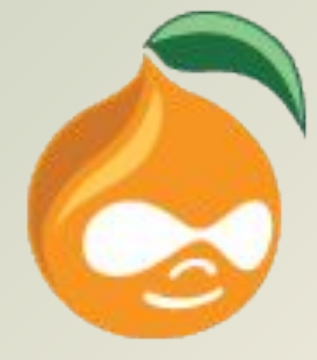

## **Thank You!**